Understanding Calyx Point DocMagic Interface Guide Version 1.1

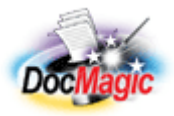

Document Systems, Inc. 20501 South Avalon Blvd., Suite B Carson, CA 90746 (800) 649-1362 <u>http://www.docmagic.com</u> October 8, 2008

## Preface

This document is intended to provide a short overview of using the Calyx Point origination platform. The guide does not cover all of the features and functionality of the Point platform. Since the information required varies from transaction to transaction, the content of this guide should not be construed as the definitive list of data fields required to produce complete and compliant Mortgage Documents using the DocMagic Interface.

DocMagic provides a separate Interface Guide for accessing our services from within Point for both Initial Disclosures and Closing Documents. This guide is available on the DocMagic website at <u>http://www.docmagic.com/media/docmagic/support/interfaces/calyxpoint.pdf</u>.

#### **Providing Feedback**

We welcome any and all feedback about this interface guide. Please e-mail your comments to:

integration@docmagic.com

Each and every comment is read, evaluated, and archived by the development team.

# **Table of Contents**

| 1 | Bori | rower Information                              | 1  |
|---|------|------------------------------------------------|----|
|   | 1.1  | Borrower and Co-Borrower Data                  | 1  |
|   | 1.2  | Loan Type and Purpose                          | 1  |
|   | 1.3  | Property Usage Type                            | 1  |
|   | 1.4  | Lien Position                                  | 2  |
|   | 1.5  | Loan Terms                                     | 2  |
|   | 1.6  | Property Information                           | 3  |
|   | 1.7  | Borrower Address Information                   | 3  |
| 2 | Unif | form Residential Loan Application              | 4  |
| 3 | Goo  | od Faith Estimate                              | 4  |
|   | 3.1  | First Payment Date and Estimated Closing Date  | 4  |
|   | 3.2  | Fees and Charges                               | 5  |
|   | 3.3  | Days Prepaid Interest                          | 6  |
|   | 3.4  | Impound Information (Aggregate Escrow)         | 6  |
| 4 | Trut | th-in-Lending                                  | 9  |
|   | 4.1  | Interest Only Term                             | 9  |
|   | 4.2  | Bi-Weekly Programs                             | 9  |
|   | 4.3  | Adjustable Rate Mortgages                      | 10 |
|   | 4.4  | Buydown Mortgages                              | 10 |
|   | 4.5  | Additional Loan Program Parameters             | 10 |
| 5 | eLoa | anFile Borrower                                | 11 |
|   | 5.1  | Application Date                               | 12 |
|   | 5.2  | Borrower Type                                  | 12 |
|   | 5.3  | AKA Information                                | 12 |
| 6 | eLoa | anFile Property                                | 12 |
| 7 | Trac | ck : Agent List                                | 13 |
| 8 | Trac | ck : Status                                    | 14 |
| 9 | Add  | litional Information                           | 15 |
|   | 9.1  | Originator Type                                | 15 |
|   | 9.2  | Closing Conditions                             | 15 |
|   | 9.3  | Disbursement Date                              | 16 |
|   | 9.4  | Signing Date and Cancel Date (Refinances Only) | 17 |
|   |      |                                                |    |

## **1** Borrower Information

#### 1.1 Borrower and Co-Borrower Data

The Borrower Information screen is the first screen that is displayed when you open a loan file. This screen is used to capture the general Borrower and Co-Borrower information.

| Dollower      |                         |          |                  |  |
|---------------|-------------------------|----------|------------------|--|
| First         | Middle                  | Last     | Suffix Nickname  |  |
| SSN           | DOB                     | E-Mail   |                  |  |
| H Phone       | B Phone                 | Cell/Alt | Fax Best Contact |  |
| - Co-Borrower |                         | -        |                  |  |
| CO-DOITOWER - | Copy from Bor           | rower    |                  |  |
| First         | Lopy from Bor<br>Middle | Last     | Suffix Nickname  |  |
| First<br>SSN  | Copy from Bor<br>Middle | E-Mail   | Suffix Nickname  |  |

### 1.2 Loan Type and Purpose

After completing the Borrower information, select the desired **Loan Type** and **Purpose of Loan**.

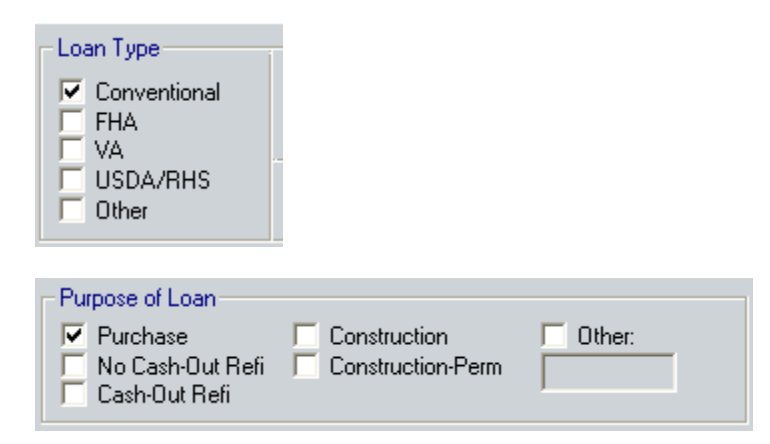

## **1.3 Property Usage Type**

Select the appropriate Property Usage type.

| Primary    |
|------------|
| Secondary  |
| Investment |

#### **1.4 Lien Position**

Select the Lien position for the transaction.

### 1.5 Loan Terms

Enter the general Loan Term information. The Loan Amount field represents the Base Loan Amount.

| Sales Price      | 82,000 | w/ MIP, FF |     | 81, | .400 |      |
|------------------|--------|------------|-----|-----|------|------|
| Down Pmt 2.439 % | 2,000  | Note Rate  | 6.0 | 000 | %    |      |
| Appr Value       | 86,500 | Term/Due   | 360 | 7   | 360  | mths |
| Loan Amt         | 80,000 | Mth Pmt    |     | 488 | 8.03 |      |

If the transaction requires Mortgage Insurance or a VA Funding Fee information, click the <u>Mtg Insurance</u> button at the bottom of the screen.

| Mortgage Insurance Premium / Funding Fee 🛛 🛛 🔀                                           |  |  |  |  |  |
|------------------------------------------------------------------------------------------|--|--|--|--|--|
| Up-Front Mortgage Insurance Premium / Funding Fee                                        |  |  |  |  |  |
| Base Loan Amount 80,000.00 FHA Max Ln                                                    |  |  |  |  |  |
| MIP, FF 1.750 💌 % 1,400.00                                                               |  |  |  |  |  |
| Amount Paid in Cash 📃 🗖                                                                  |  |  |  |  |  |
| Up-Front MIP / Funding Fee Financed 1,400.00                                             |  |  |  |  |  |
| Loan Amount with Up-Front MIP / Funding Fee 81,400.00                                    |  |  |  |  |  |
| Monthly Mortgage Insurance Premium                                                       |  |  |  |  |  |
| 1. 0.550 💌 % for 360 months                                                              |  |  |  |  |  |
| 2. 💌 % for months                                                                        |  |  |  |  |  |
| Cancel at 🛛 🕺                                                                            |  |  |  |  |  |
| Calculate based on remaining balance Calculate Based On<br>Midpoint payment cancellation |  |  |  |  |  |
| OK Cancel<br>Press F1 for Help                                                           |  |  |  |  |  |

**NOTE:** If this is a FHA transaction, ensure that the **Calculate based on remaining balance** option is checked to use the *FHA Single Family Premium Calculation* method.

#### **1.6 Property Information**

Enter the address of the property in the **Subject Property** section.

| Subje | ect Property |  |  |  |  |
|-------|--------------|--|--|--|--|
| Addr  |              |  |  |  |  |
| City  |              |  |  |  |  |
| St    | Zip Cnty     |  |  |  |  |

When entering the Zip Code, the City, State, and County will be automatically populated.

#### **1.7 Borrower Address Information**

Enter the Borrower's mailing address in the **Present Address** section.

| Prese | nt Address - Copy From Subject Property |
|-------|-----------------------------------------|
| Addr  |                                         |
| City  |                                         |
| St    | Zip                                     |

When entering the Zip Code, the City and State will be automatically populated.

# 2 Uniform Residential Loan Application

The **Loan Application** screens are used to capture the 1003-related information and are not covered by this guide. The **Lender Case No** field on Page 1 is used for the DocMagic Loan Number field.

## **3 Good Faith Estimate**

The Good Faith Estimate screen is used to enter all of the Loan Fees (Origination Fee and Discount Points), Charges, and Impound information. The general Loan Term information will be carried forward from the Borrower Information screen.

## 3.1 First Payment Date and Estimated Closing Date

Enter the Scheduled First Payment Date and Estimate Closing Date for the transaction.

| 1st Pmt Date   | 12/01/2008 |
|----------------|------------|
| Est Close Date | 10/28/2008 |

#### 3.2 Fees and Charges

| B Borro                                                                        | wer, Sample   Good                                                                                                    | Faith Estimate                                                                                                    |                                                                                                    |  |
|--------------------------------------------------------------------------------|----------------------------------------------------------------------------------------------------|----------------------------------------------------------------------------------------------------|----------------------------------------------------------------------------------------------------|--|
| Date Prep                                                                      | pared 10/08/2008                                                                                                    | Loan                                                                                                    | Program                                                                                                    |  |
|                                                                                |                                                                                                    | 00 9                                                                                                    | Scenario                                                                                                    |  |
| 1                                                                              | 90,000                                                                                                    |                                                                                                    | 1-1 Date 12/01/2009                                                                                                    |  |
|                                                                                | E 91.400 Te                                                                                                    | erest Hate   0.000 %                                                                                                    | Tist Pmt Date 12/01/2008                                                                                                    |  |
| W/ MII ,1                                                                      | 1 01,400 16                                                                                                    | 111/2/de 11   300 /   300   1                                                                                                    |                                                                                                    |  |
| Company                                                                        | Names                                                                                                    |                                                                                                    |                                                                                                    |  |
| 🔽 Use                                                                          |                                                                                                    | for "Paid To" Broker                                                                                                    | Company Name                                                                                                    |  |
| 🔽 Use                                                                          |                                                                                                    | for "Paid To" Lender                                                                                                    | r Company Name                                                                                                    |  |
| 🔽 Use                                                                          |                                                                                                    | for "Paid To" Investo                                                                                                    | or Company Name                                                                                                    |  |
|                                                                                |                                                                                                    |                                                                                                    |                                                                                                    |  |
| PFC                                                                            | C - Prepaid Finance Charge (                                                                                                    | APR Items) F - FHA Allow                                                                                                    | vable POC - Paid Outside of Closing                                                                                                    |  |
| 800: ITEMS PAYABLE IN CONNECTION WITH LOAN:                                    |                                                                                                    |                                                                                                    |                                                                                                    |  |
| 000. 111                                                                       | EMB FATABLE IN CONNEC                                                                                                    | TION WITH LUAN:                                                                                                    |                                                                                                    |  |
| Line #                                                                         |                                                                                                    | Paid To: Company Name                                                                                                    | Amount Paid By PFC/F/POC                                                                                                    |  |
| Line #                                                                         | Description<br>Loan Origination Fee                                                                                                    | Paid To: Company Name                                                                                                    | Amount Paid By PFC/F/POC                                                                                                    |  |
| Line #                                                                         | Description<br>Loan Origination Fee                                                                                                    | Paid To: Company Name                                                                                                    | Amount Paid By PFC/F/POC<br>= \$ 1,000.00 Bc V V                                                                                                    |  |
| Line # 801:                                                                    | Loan Discount                                                                                                    | Paid To: Company Name                                                                                                    | Amount Paid By PFC/F/POC<br>= \$ 1,000.00 Bc ▼ ▼ □ □                                                                                                    |  |
| Line #<br>801:<br>802:                                                         | Description<br>Loan Origination Fee<br>Loan Discount                                                                                                    | Paid To: Company Name           Le           1.250           % + \$           % + \$                                                                                                    | Amount Paid By PFC/F/POC<br>= \$ 1,000.00 Bc V V V<br>= \$ V V V V                                                                                                    |  |
| Line #<br>801:<br>802:<br>803:                                                 | Description<br>Loan Origination Fee<br>Loan Discount<br>Appraisal Fee                                                                                                    | Paid To: Company Name           Le▼           1.250 % + \$           ▼           ∞           × + \$                                                                                                    | Amount Paid By PFC/F/POC<br>= \$ 1,000.00 Bc V V V<br>= \$ V V V V<br>\$ V V V V V V V V V V V V V V V V V V V                                                                                                    |  |
| Line #<br>801:<br>802:<br>803:<br>804:                                         | Description<br>Loan Origination Fee<br>Loan Discount<br>Appraisal Fee<br>Credit Report                                                                                        | Paid To: Company Name Le 1.250 % + \$ 2  Credit Service                                                                                                    | Amount Paid By PFC/F/POC<br>= \$ 1,000.00 Bc • • • • • • • • • • • • • • • • • •                                                                                                    |  |
| Line #<br>801:<br>802:<br>803:<br>804:<br>805:                                 | Description<br>Loan Origination Fee<br>Loan Discount<br>Appraisal Fee<br>Credit Report<br>Lender's Inspection Fee                                                             | Paid To: Company Name Le 1.250 % + \$ 2 + \$ 2 + \$ | Amount Paid By PFC/F/POC<br>= \$ 1,000.00 Bc V V<br>= \$ 45.00 Bc V<br>\$ 45.00 Bc V                                                                                                    |  |
| Line #<br>801:<br>802:<br>803:<br>804:<br>805:<br>808:                         | Description<br>Loan Origination Fee<br>Loan Discount<br>Appraisal Fee<br>Credit Report<br>Lender's Inspection Fee<br>Mortgage Broker Fee                                      | Paid To: Company Name Le I.250 &+\$  Credit Service                                                                                                    | Amount Paid By PFC/F/POC<br>= \$ 1,000.00 Bc<br>= \$                                                                                                    |  |
| Line #<br>801:<br>802:<br>803:<br>804:<br>805:<br>808:                         | Description<br>Loan Origination Fee<br>Loan Discount<br>Appraisal Fee<br>Credit Report<br>Lender's Inspection Fee<br>Mortgage Broker Fee                                      | Paid To: Company Name         Le▼         1.250 % + \$         ▼         ∞         ∞         ○t▼         Credit Service         ▼         ∞         ∞         ∞         ∞         ∞         ∞         ∞         ∞         ∞         ∞         ∞         ∞         ∞         ∞         ∞         ∞         ∞         ∞         ∞         ∞         ∞         ∞         ∞         ∞         ∞         ∞         ∞         ∞         ∞         ∞         ∞                                                                                                    | Amount Paid By PFC/F/POC<br>= \$ 1,000.00 Bc • • • • • • • • • • • • • • • • • •                                                                                                    |  |
| Line #<br>801:<br>802:<br>803:<br>804:<br>805:<br>808:<br>808:                 | Description<br>Loan Origination Fee<br>Loan Discount<br>Appraisal Fee<br>Credit Report<br>Lender's Inspection Fee<br>Mortgage Broker Fee<br>Tax Service Fee                   | Paid To: Company Name         Le▼         1.250 % + \$         ▼         ∞         0t▼         Credit Service         ▼         ▼         ↓         ↓         ↓         ↓         ↓         ↓         ↓         ↓         ↓         ↓         ↓         ↓         ↓         ↓         ↓         ↓         ↓         ↓         ↓         ↓         ↓         ↓         ↓         ↓         ↓         ↓         ↓         ↓         ↓         ↓         ↓                                                                                                    | Amount Paid By PFC/F/POC<br>= \$ 1,000.00 Bc V V<br>= \$ 45.00 Bc V<br>\$ 45.00 Bc V<br>\$ 250.00 Bc V V                                                                                                    |  |
| Line #<br>801:<br>802:<br>803:<br>804:<br>805:<br>808:<br>808:<br>809:<br>810: | Description<br>Loan Origination Fee<br>Loan Discount<br>Appraisal Fee<br>Credit Report<br>Lender's Inspection Fee<br>Mortgage Broker Fee<br>Tax Service Fee<br>Processing Fee | Paid To: Company Name         Le ▼         1.250 % + \$         ▼         ∞         ∞         ∞         ∞         ∞         ∞         ∞         ∞         ∞         ∞         ∞         ∞         ∞         ∞         ∞         ∞         ∞         ∞         ∞         ∞         ∞         ∞         ∞         ∞         ∞         ∞         ∞         ∞         ∞         ∞         ∞         ∞         ∞         ∞         ∞         ∞         ∞         ∞         ∞                                                                                                    | Amount Paid By PFC/F/POC<br>= \$ 1,000.00 Bc<br>= \$<br>\$ 45.00 Bc<br>\$ 45.00 Bc<br>\$ 250.00 Bc<br>\$ 250.00 Bc<br>\$ 1,000.00 Bc<br>\$ 250.00 Bc<br>\$ 1,000.00 Bc<br>\$ 250.00 Bc<br>\$ 1,000 Bc<br>\$ 1,000 Bc |  |

For each of the items, the **Paid To** and **Paid By** must be completed. If the item is to be included in the APR, the Prepaid Finance Charge (**PFC**) box must be checked. Prepaid Finance Charges are paid by the borrower in connection with the loan, and must be paid upon the close of the loan. These charges are defined by the Federal Reserve Board in Regulation Z. For additional information, please see the Finance Charge Matrix at DocMagic's Compliance website:

http://www.docmagic.com/compliance/wizard/2007/july-2007/finance-charge

If the item is to be Paid Outside of Closing, the **POC** box should be checked.

## 3.3 Days Prepaid Interest

In the **900: Items Required by Lender to be Paid In Advance** section, enter the number of days of prepaid interest.

| - 900: ITEN | MS REQUIRED BY LENDE  | r to be paid in advance:- |                          |
|-------------|-----------------------|---------------------------|--------------------------|
| Line #      | Description           | Paid To: Company Name     | Amount Paid By PFC/F/POC |
| 901:        | Interest              | Le                        |                          |
|             |                       | 4 days @ \$ 13.5667       | \$ 54.27 BC - C C        |
| 902:        | Mtg Insurance Premium | Ot 🔻                      | \$ 1,400.00 Bc           |
| 903:        | Hazard Insurance      |                           |                          |
|             |                       | mths @ \$ Ӫ               |                          |
| 904:        | •                     |                           |                          |
| 905:        | VA Funding Fee        |                           | \$                       |
|             | ·                     |                           |                          |
|             |                       |                           |                          |

The Per Diem Calculation Method is set through the **Utilities | Company Defaults | Days Per Year** option.

| Day | ys Per Year             |        | $\mathbf{X}$ |
|-----|-------------------------|--------|--------------|
|     | <ul><li>€ 360</li></ul> | C 365  | ]            |
|     | OK                      | Cancel | _            |

## 3.4 Impound Information (Aggregate Escrow)

The information used in the **1000: Reserves Deposited with Lender** section maps to the Impound section of DocMagic.

| =1000: RE | - 1000: RESERVES DEPOSITED WITH LENDER: |                       |        |                   |  |  |  |  |
|-----------|-----------------------------------------|-----------------------|--------|-------------------|--|--|--|--|
| Line #    | Description                             | Paid To: Company Name | Amount | Paid By PFC/F/POC |  |  |  |  |
| 1001:     | Hazard Ins. Reserves                    | Le                    |        | PFC/F/POC         |  |  |  |  |
|           |                                         | mths @ \$ 200.00      | \$     | Bc 🔽 🗆 🗆          |  |  |  |  |
| 1002:     | Mtg Insurance Reserves                  |                       |        |                   |  |  |  |  |
|           | Table                                   | 0 mths @ \$ 🗂 36.46   | \$     |                   |  |  |  |  |
| 1003:     | School Taxes                            |                       |        |                   |  |  |  |  |
|           |                                         | mths@\$               | \$     |                   |  |  |  |  |
| 1004:     | Taxes Reserves                          | Le                    |        |                   |  |  |  |  |
|           | Table                                   | mths @ \$ 🖰 324.58    | \$     | Bc -              |  |  |  |  |
| 1005      | Reserves                                |                       |        |                   |  |  |  |  |
|           |                                         |                       |        |                   |  |  |  |  |

Prior to computing the escrow schedule, verify that monthly amounts have been specified for the applicable items. The schedule is defined using the <u>Aggr Escrow</u> button at the bottom of the screen. The Aggregate Escrow screen displays an overview of the Escrow account.

| Borrow                                                                               | er, Sam          | ple   A              | ggregat              | e Escrov               | v Accou              | int Discl               | osure                 |                                                                                 |                                                                                                    |                                                               |
|--------------------------------------------------------------------------------------|------------------|----------------------|----------------------|------------------------|----------------------|-------------------------|-----------------------|---------------------------------------------------------------------------------|----------------------------------------------------------------------------------------------------|---------------------------------------------------------------|
| Convince R                                                                           | 1                |                      |                      |                        | Tax                  |                         |                       | 324                                                                             | 4.58 /m                                                                                                  | nth                                                           |
| Servicer -                                                                           |                  |                      |                      |                        | Haza                 | ard Ins                 |                       | 200                                                                             | 0.00 /m                                                                                                  | nth                                                           |
| Address                                                                              |                  |                      |                      |                        | Mort                 | aade Ins                |                       | 36                                                                              | 5.46 /m                                                                                                  | nth                                                           |
|                                                                                      |                  |                      |                      |                        | Floor                | tins                    |                       |                                                                                 | /m                                                                                                    | hth                                                           |
| Phone #                                                                              |                  | P                    | mt Date 1            | 2/01/2008              | Calu                 |                         |                       | <u> </u>                                                                        | — ,                                                                                                    |                                                               |
|                                                                                      | ,<br>            |                      |                      |                        | Scho                 | or raxes                |                       | <u> </u>                                                                        | /m                                                                                                    | nth                                                           |
|                                                                                      |                  |                      |                      |                        |                      |                         |                       |                                                                                 | /m                                                                                                    | hth                                                           |
| Initial Depo                                                                         | osit             |                      | Г                    |                        |                      |                         |                       |                                                                                 | /m                                                                                                    | nth                                                           |
| Aggr Esore                                                                           | uu Adiustra      | oont                 | Γ                    | 0.00                   | Anor                 | egate Paur              | nent                  | 36                                                                              | 5.46 /m                                                                                                  | hth                                                           |
| Aggresore                                                                            | - Adjusti        | ICH.                 | L                    | 0.04                   |                      | ogalo i aji             |                       | 1                                                                               |                                                                                                    |                                                               |
|                                                                                      |                  |                      |                      |                        |                      |                         |                       |                                                                                 |                                                                                                    |                                                               |
|                                                                                      | Tax              | Haz Ins              | Mtg Ins              | Flood Ins              | School               | User                    | User                  | Aggr Mthc                                                                       | Balanc                                                                                                   | е                                                             |
|                                                                                      | Tax<br>Disb      | Haz Ins<br>Disb      | Mtg Ins<br>Disb      | Flood Ins<br>Disb      | School<br>Taxes      | User<br>Defined1        | User<br>Defined2      | Aggr Mthc<br>Disb                                                               | Balanc                                                                                                   | e                                                             |
| Cushion                                                                              | Tax<br>Disb<br>2 | Haz Ins<br>Disb<br>2 | Mtg Ins<br>Disb<br>O | Flood Ins<br>Disb<br>2 | School<br>Taxes<br>2 | User<br>Defined1<br>2   | User<br>Defined2<br>2 | Aggr Mthc<br>Disb                                                               | Balanc                                                                                                   | e                                                             |
| Cushion<br>Dec                                                                       | Tax<br>Disb<br>2 | Haz Ins<br>Disb<br>2 | Mtg Ins<br>Disb<br>0 | Flood Ins<br>Disb<br>2 | School<br>Taxes<br>2 | User<br>Defined1<br>2   | User<br>Defined2<br>2 | Aggr Mthc<br>Disb<br>0.00                                                       | Balance<br>36.4                                                                                          | e<br>46                                                       |
| Cushion<br>Dec<br>Jan                                                                | Tax<br>Disb<br>2 | Haz Ins<br>Disb<br>2 | Mtg Ins<br>Disb<br>O | Flood Ins<br>Disb<br>2 | School<br>Taxes<br>2 | User<br>Defined1<br>2   | User<br>Defined2<br>2 | Aggr Mthc<br>Disb<br>0.00<br>0.00                                               | Balance<br>36.4<br>72.9                                                                                  | e<br>46<br>92                                                 |
| Cushion<br>Dec<br>Jan<br>Feb                                                         | Tax<br>Disb<br>2 | Haz Ins<br>Disb<br>2 | Mtg Ins<br>Disb<br>O | Flood Ins<br>Disb<br>2 | School<br>Taxes<br>2 | User<br>Defined1<br>2   | User<br>Defined2<br>2 | Aggr Mthc<br>Disb<br>0.00<br>0.00<br>0.00                                       | Balance<br>36.4<br>72.9<br>109.3                                                                         | e<br>46<br>92                                                 |
| Cushion<br>Dec<br>Jan<br>Feb<br>Mar                                                  | Tax<br>Disb<br>2 | Haz Ins<br>Disb<br>2 | Mtg Ins<br>Disb<br>0 | Flood Ins<br>Disb<br>2 | School<br>Taxes<br>2 | User<br>Defined1        | User<br>Defined2<br>2 | Aggr Mthc<br>Disb<br>0.00<br>0.00<br>0.00<br>0.00                               | Balance<br>36.4<br>72.9<br>109.3<br>145.8                                                                | e<br>46<br>92<br>38<br>84                                     |
| Cushion<br>Dec<br>Jan<br>Feb<br>Mar<br>Apr                                           | Tax<br>Disb<br>2 | Haz Ins<br>Disb<br>2 | Mtg Ins<br>Disb<br>O | Flood Ins<br>Disb<br>2 | School<br>Taxes<br>2 | User<br>Defined1        | User<br>Defined2<br>2 | Aggr Mthc<br>Disb<br>0.00<br>0.00<br>0.00<br>0.00<br>0.00<br>0.00               | Balance<br>36.4<br>72.9<br>109.3<br>145.8<br>182.3                                                       | e<br>46<br>92<br>38<br>84<br>30                               |
| Cushion<br>Dec<br>Jan<br>Feb<br>Mar<br>Apr<br>May                                    | Tax<br>Disb<br>2 | Haz Ins<br>Disb<br>2 | Mtg Ins<br>Disb<br>O | Flood Ins<br>Disb<br>2 | School<br>Taxes<br>2 | User<br>Defined1<br>2   | User<br>Defined2<br>2 | Aggr Mthc<br>Disb<br>0.00<br>0.00<br>0.00<br>0.00<br>0.00<br>0.00               | Balance<br>36.4<br>72.9<br>109.3<br>145.8<br>182.3<br>218.7                                              | e<br>46<br>92<br>38<br>84<br>30<br>76                         |
| Cushion<br>Dec<br>Jan<br>Feb<br>Mar<br>Apr<br>May<br>Jun                             | Tax<br>Disb<br>2 | Haz Ins<br>Disb<br>2 | Mtg Ins<br>Disb<br>O | Flood Ins<br>Disb<br>2 | School<br>Taxes<br>2 | User<br>Defined1<br>2   | User<br>Defined2<br>2 | Aggr Mthc<br>Disb<br>0.00<br>0.00<br>0.00<br>0.00<br>0.00<br>0.00<br>0.00<br>0. | Balance<br>36.4<br>72.9<br>109.3<br>145.8<br>182.3<br>218.7<br>255.2                                     | e<br>46<br>32<br>38<br>30<br>76<br>22                         |
| Cushion<br>Dec<br>Jan<br>Feb<br>Mar<br>Apr<br>May<br>Jun<br>Jun<br>Jul               | Tax<br>Disb<br>2 | Haz Ins<br>Disb<br>2 | Mtg Ins<br>Disb<br>O | Flood Ins<br>Disb<br>2 | School<br>Taxes<br>2 | User<br>Defined1<br>2   | User<br>Defined2<br>2 | Aggr Mthc<br>Disb<br>0.00<br>0.00<br>0.00<br>0.00<br>0.00<br>0.00<br>0.00<br>0. | Balance<br>36.4<br>72.9<br>109.3<br>145.8<br>182.3<br>218.7<br>255.2<br>291.6                            | e<br>46<br>32<br>38<br>30<br>76<br>22<br>58                   |
| Cushion<br>Dec<br>Jan<br>Feb<br>Mar<br>Apr<br>May<br>Jun<br>Jul<br>Auq               | Tax<br>Disb<br>2 | Haz Ins<br>Disb<br>2 | Mtg Ins<br>Disb<br>O | Flood Ins<br>Disb<br>2 | School<br>Taxes<br>2 | User<br>Defined1<br>2 2 | User<br>Defined2<br>2 | Aggr Mthc<br>Disb<br>0.00<br>0.00<br>0.00<br>0.00<br>0.00<br>0.00<br>0.00<br>0. | Balanci<br>36.4<br>72.9<br>109.3<br>145.6<br>182.3<br>218.7<br>255.2<br>291.6<br>328.1                   | e<br>46<br>92<br>38<br>30<br>76<br>22<br>68<br>14             |
| Cushion<br>Dec<br>Jan<br>Feb<br>Mar<br>Apr<br>May<br>Jun<br>Jun<br>Jul<br>Auq<br>Sep | Tax<br>Disb<br>2 | Haz Ins<br>Disb<br>2 | Mtg Ins<br>Disb<br>O | Flood Ins<br>Disb<br>2 | School<br>Taxes<br>2 | User<br>Defined1<br>2 2 | User<br>Defined2<br>2 | Aggr Mthc<br>Disb<br>0.00<br>0.00<br>0.00<br>0.00<br>0.00<br>0.00<br>0.00<br>0. | Balanci<br>36.4<br>72.9<br>109.3<br>145.6<br>182.3<br>218.7<br>255.2<br>291.6<br>328.1<br>364.6          | e<br>46<br>92<br>38<br>30<br>76<br>22<br>58<br>14<br>50       |
| Cushion<br>Dec<br>Jan<br>Feb<br>Mar<br>Apr<br>May<br>Jun<br>Jul<br>Auq<br>Sep<br>Oct | Tax<br>Disb<br>2 | Haz Ins<br>Disb<br>2 | Mtg Ins<br>Disb<br>O | Flood Ins<br>Disb<br>2 | School<br>Taxes<br>2 | User<br>Defined1<br>2   | User<br>Defined2<br>2 | Aggr Mthc<br>Disb<br>0.00<br>0.00<br>0.00<br>0.00<br>0.00<br>0.00<br>0.00<br>0. | Balance<br>36.4<br>72.9<br>109.3<br>145.8<br>182.3<br>218.7<br>255.2<br>291.6<br>328.1<br>364.6<br>401.0 | e<br>46<br>92<br>38<br>30<br>76<br>22<br>58<br>14<br>50<br>56 |

To set the disbursement schedule for the applicable items, click the Calculate at the bottom of the screen.

| Initial Escr      | ow Accou    | nt Setup   |            |              |                 |                  |                  |
|-------------------|-------------|------------|------------|--------------|-----------------|------------------|------------------|
| Month             | Tax<br>Disb | Haz<br>Ins | Mtg<br>Ins | Flood<br>Ins | School<br>Taxes | User<br>Defined1 | User<br>Defined2 |
| Cushion           | 2           | 2          | 0          | 2            | 2               | 2                | 2                |
| Jan               |             |            |            |              |                 |                  |                  |
| Feb               |             |            |            |              |                 |                  |                  |
| Mar               |             |            |            |              |                 |                  |                  |
| Apr               | 6           |            |            |              |                 |                  |                  |
| May               |             |            |            |              |                 |                  |                  |
| Jun               |             |            |            |              |                 |                  |                  |
| Jul               |             |            |            |              |                 |                  |                  |
| Aug               |             |            |            |              |                 |                  |                  |
| Sept              |             |            |            |              |                 |                  |                  |
| Oct               |             | 12         |            |              |                 |                  |                  |
| Nov               | 6           |            |            |              |                 |                  |                  |
| Dec               |             |            |            |              |                 |                  |                  |
| Exclude           |             | Γ          |            | Π            |                 | <b>V</b>         |                  |
|                   | Company I   | Defaults   |            |              | OK              |                  | Cancel           |
| Press F1 for Help |             |            |            |              |                 |                  |                  |

For the purposes of the DocMagic interface, ensure that the **Cushion** is set to **2** months for the various Escrow Items except for **Mortgage Insurance** which should be set to **0**.

In the Month row, enter the number of months to be paid at that time. For example, if Taxes are due in April and paid every six months, enter a 6 in the April field. For annual payments, enter 12 in the appropriate month field.

After clicking OK, you will be returned to the Aggregate Escrow Account Disclosure screen and the

schedule will be completed. Click the GFE button at the bottom of the screen to return to the Good Faith Estimate screen. NOTE: When returning to the Good Faith Estimate screen, the number of months to collect at closing will be auto-populated based on the Aggregate Escrow schedule. To set the Aggregate Adjustment,

| Aggregate Adjustment |                      | ,  | ,       |   |  |
|----------------------|----------------------|----|---------|---|--|
| Table                | Aggregate Adjustment | \$ | -524.58 | • |  |

Click the **Table** button to display the **Initial Escrow Setup** screen then **OK**. The computed Aggregate Adjustment amount will be auto-populated.

# 4 Truth-in-Lending

Information entered on the previous screens will automatically be pulled into the **Truth-In-Lending (Reg. Z)** screen.

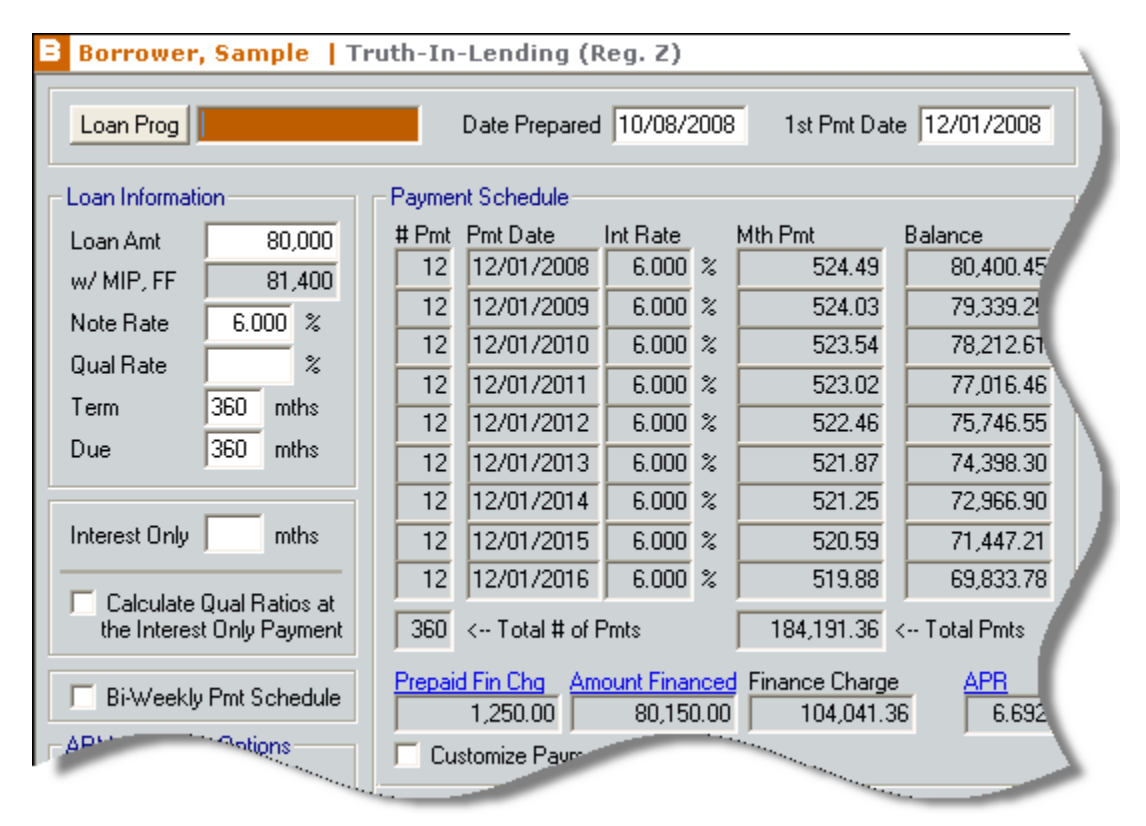

This is also the screen used to enter additional information regarding the specific mortgage type for the transaction.

#### 4.1 Interest Only Term

Although this is set within the DocMagic Loan Program, enter the term of the Interest Only period to ensure the Payment Schedule in Point is accurate.

Interest Only mths

#### 4.2 Bi-Weekly Programs

If this is a Bi-Weekly Loan Product, check the Bi-Weekly Payment Schedule option.

E Bi-Weekly Pmt Schedule

**NOTE:** When doing Bi-Weekly transactions, ensure that a DocMagic Bi-Weekly Loan Program is used.

## 4.3 Adjustable Rate Mortgages

When using an Adjustable Rate Loan Program, enter the Rate and Payment change information.

| <ul> <li><u>Rate Adjustments</u></li> </ul> | Payment Adjustments                                       |
|---------------------------------------------|-----------------------------------------------------------|
| 1st Adj Cap 📃 🕺                             | Initial Pmt Rate                                          |
| 1st Change mths                             | Initial Pmt Rate Period mths                              |
| Adj Cap 🛛 🛛 🕺                               | 🔲 Interest Only During Initial Pmt                        |
| Adj Period 📃 mths                           | Rate Period                                               |
| Life Cap 🛛 🖉 炎                              | Adj Cap 🛛 🖉 🌾                                             |
| Margin 🛛 🕺                                  | Adj Period mths                                           |
| Index 🛛 🛛 🕺                                 | Recast Pd/Stop / mths                                     |
| Floor %                                     | Max Balance 🛛 🖉 🎖                                         |
|                                             | Calculate Qual Ratios at the Max<br>Adjusted Loan Balance |

#### 4.4 Buydown Mortgages

When a Buydown applies to the transaction, enter the Subsidy schedule in the fields provided. A 3-2-1 Buydown would appear as follows:

| Buydown Mortgage |       |             |    |  |  |  |  |
|------------------|-------|-------------|----|--|--|--|--|
|                  | Rate  | Term (mths) |    |  |  |  |  |
| 1.               | 3.000 | % for       | 12 |  |  |  |  |
| 2.               | 2.000 | % for       | 12 |  |  |  |  |
| З.               | 1.000 | % for       | 12 |  |  |  |  |
| 4.               |       | % for       |    |  |  |  |  |
| 5.               |       | % for       |    |  |  |  |  |

#### 4.5 Additional Loan Program Parameters

The **Truth-In-Lending (Reg. Z)** screen is also used to capture other Program-specific data such as Demand Feature, Assumability, Prepayment Penalty, etc.

| REQUIRED DEPOSIT: The annual percentage rate does not take into account your required deposit.     DEMAND FEATURE: This obligation has a demand feature. |  |  |  |  |  |
|----------------------------------------------------------------------------------------------------|--|--|--|--|--|
| VARIABLE RATE FEATURE: This loan contains a variable rate feature.                                                                                       |  |  |  |  |  |
|                                                                                                    |  |  |  |  |  |
|                                                                                                    |  |  |  |  |  |
|                                                                                                    |  |  |  |  |  |
| Insurance: The following insurance is required to obtain credit:                                                                                         |  |  |  |  |  |
| 🧮 Credit life insurance 🧮 Credit disability 🔲 Property insurance 🔲 Flood insurance                                                                       |  |  |  |  |  |
| Premium: Credit Life Credit Disability Credit Life & Disability                                                                                          |  |  |  |  |  |
| You may obtain the insurance from anyone you want that is acceptable to creditor                                                                         |  |  |  |  |  |
| If you purchase property flood insurance from creditor you will pay                                                                                      |  |  |  |  |  |
| \$ for a one year term.                                                                                                    |  |  |  |  |  |
| Security: You are giving a security interest in: 2000 Subject Property Address, Carson CA 90746                                                          |  |  |  |  |  |
| The goods or property being purchased Real property you already own.                                                                                     |  |  |  |  |  |
| Filing Fees:                                                                                                    |  |  |  |  |  |
| Late Charge: If a payment is more than days late,                                                                                                    |  |  |  |  |  |
| you will be charged 🛛 🕺 of the payment 💌                                                                                                    |  |  |  |  |  |
| Prepayment: If you pay off early, you                                                                                                    |  |  |  |  |  |
| may 1 will not reve to pay a penalty                                                                                                    |  |  |  |  |  |
|                                                                                                    |  |  |  |  |  |
| Assumption: Someone buying your property J may J may, subject to conditions J may not assume the remainder of your loan on the original terms.           |  |  |  |  |  |

**NOTE:** Since these parameters are defined within the DocMagic Loan Program, you may receive Audit messages stating that the "Assumable Entry does not match Plan Default". This notifies you that the value selected on this screen does not match what is configured for the selected DocMagic Plan.

# 5 eLoanFile Borrower

This screen is used to capture additional information pertaining to the Borrower(s).

| B Borrower,             | Sample   Bo                            | rrower                     |                     |                         |       |
|-------------------------|----------------------------------------|----------------------------|---------------------|-------------------------|-------|
| Borrower                |                                        |                            |                     |                         | )     |
| First<br>Sample         | Middle                                 | Last<br>Borrower           | Suffix N            | Nickname                |       |
| SSN<br>100-00-1001      | DOB E 10/01/1969                       | -Mail<br>ample.borrower@en | nail.com            |                         |       |
| H Phone<br>100-100-1001 | B Phone<br>100-100-1002                | Cell/Alt                   | Fax<br>100-100-1004 | Best Contact            |       |
| Present Addr            | 1000 Borrower                          | Address                    |                     |                         |       |
| City                    | Carson                                 | St CA Zip 907              | 46 Co               | untry United States     | -     |
| Relationship on         | Title                                  |                            | •                   | Not Obligated (on Title | only) |
| Application Sign        | ned Date                               |                            |                     | Co-Signer Only          |       |
| Power of Attorn         | iey                                    |                            | Signing             | g Capacity              |       |
|                         | www.www.www.www.www.www.www.www.www.ww | ver                        |                     |                         |       |

## **5.1 Application Date**

The Application Date in DocMagic is defined by the **Application Signed Date** for the Primary Borrower.

#### 5.2 Borrower Type

The **eLoanFile Borrower** screen is also used to set the role of the Borrower on the transaction – Individual, Cosigner, or Title Only.

### 5.3 AKA Information

AKA Information is also provided through this screen.

| Alias             |   |                   |  |
|-------------------|---|-------------------|--|
| Brw Alias Type    | - | Brw Alias Name    |  |
| Co-Brw Alias Type | - | Co-Brw Alias Name |  |

### 6 eLoanFile Property

The eLoanFile Property screen captures additional information pertaining to the subject property.

| Borrower,                                                    | Sample   Proj                               | perty              |                                                                       |                      | _    |
|--------------------------------------------------------------|---------------------------------------------|--------------------|-----------------------------------------------------------------------|----------------------|------|
| - Subject Property                                           | y                                           |                    |                                                                       |                      |      |
| Street                                                       | 2000 Subject Pro                            | perty Addr         | ess                                                                   | Gross Living Area    |      |
| City                                                         | Carson                                      | St CA              | Zip 90746                                                             | Bedroom Count        |      |
| County                                                       | Los Angeles                                 |                    |                                                                       |                      | r -  |
| Property Type                                                | Detached                                    |                    | •                                                                     | 🗖 1 to 4 Family      |      |
| Building Status                                              | Existing                                    |                    | •                                                                     | Community Land Trust |      |
| Project Classific-<br>A/III Condo<br>B/II Condo<br>C/I Condo | ation<br>F PUD<br>III PUD<br>it Development | 1 Со-Ор<br>2 Со-Ор | Approved FHA/<br>P Limited Revie<br>Q Limited Revie<br>R Expedited Ne | AVA Condo            | vv ) |

In addition to **Project Classification, Appraisal and Valuation, and Flood Hazard Determination** information, this screen is used for entering Planned Unit Development and Manufactured Housing data.

# 7 Track : Agent List

This screen is used to capture contact information for parties involved on the transaction.

| Broker       Company I Mortgage Broker Company       Phone         Contact       Bobby Broker       Fax         Address       1212 Broker Boulevard       Cell/Alt         Carson, CA       90746       E-Mail         Lic #       MBL-1234567         Notes                                                                                                    | B Borrow | ver, Sample   Tracking: Ag  | ent      |                        |    |
|----------------------------------------------------------------------------------------------------|----------|-----------------------------|----------|------------------------|----|
| Company <sup>a</sup> Mortgage Broker Company       Phone         Contact       Bobby Broker       Fax         Address       1212 Broker Boulevard       Cell/Alt         Carson, CA 90746       E-Mail       bobby.broker@email.com         Lic #       MBL-1234567       Notes         Company <sup>a</sup> Tracking Agent Lender       Phone       Phone         Company <sup>a</sup> Tracking Agent Lender       Fax       Cell/Alt         Contact       Tracking Agent Lender       Fax         Address       2222 Lender Agent Address       Cell/Alt         Lender Agent City, CA 90002       E-Mail       County | Broker-  |                             |          |                        | -) |
| Contact       Bobby Broker       Fax         Address       1212 Broker Boulevard       Cell/Alt         Carson, CA       90746       E-Mail         bobby, broker@email.com         Lic #       MBL-1234567         Notes         Company *       Tracking Agent Lender         Contact       Tracking Agent Lender         Contact       Tracking Agent Lender         Address       2222 Lender Agent Address         Cell/Alt       Lender Agent City, CA         County       Image: Case #                                                                                                    | Company  | Mortgage Broker Company     | Phone    |                        |    |
| Address       1212 Broker Boulevard       Cell/Alt         Carson, CA 90746       E-Mail       bobby.broker@email.com         Lic #       MBL-1234567       Notes         Lic #       MBL-1234567       Notes         Lic #       MBL-1234567       Phone         Company <sup>®</sup> Tracking Agent Lender       Phone         Contact       Tracking Agent Lender       Fax         Address       2222 Lender Agent Address       Cell/Alt         Lender Agent City, CA 90002       E-Mail                                                                                                    | Contact  | Bobby Broker                | Fax      |                        |    |
| Carson, CA 90746 E-Mail     Lic # MBL-1234567     Notes     Lender   Company <sup>a</sup> Tracking Agent Lender   Contact   Tracking Agent Lender   Fax   Address   2222 Lender Agent Address   Cell/Alt   Lender Agent City, CA 90002   E-Mail                                                                                                    | Address  | 1212 Broker Boulevard       | Cell/Alt |                        |    |
| Lic # MBL-1234567<br>Notes<br>Lender<br>Company <sup>®</sup> Tracking Agent Lender<br>Contact Tracking Agent Lender<br>Address 2222 Lender Agent Address<br>Cell/Alt<br>Lender Agent City, CA 90002<br>E-Mail                                                                                                    |          | Carson, CA 90746            | E-Mail   | bobby.broker@email.com | 7  |
| Notes         Lender         Company <sup>a</sup> Tracking Agent Lender         Phone         Contact         Tracking Agent Lender         Fax         Address         2222 Lender Agent Address         Cell/Alt         Lender Agent City, CA 90002         E-Mail                                                                                                    | Lic #    | MBL-1234567                 |          |                        |    |
| Lender         Company <sup>a</sup> Tracking Agent Lender       Phone         Contact       Tracking Agent Lender       Fax         Address       2222 Lender Agent Address       Cell/Alt         Lender Agent City, CA 90002       E-Mail         County       Image: Case #                                                                                                    |          | Notes                       |          |                        |    |
| Lender         Company <sup>®</sup> Tracking Agent Lender       Phone         Contact       Tracking Agent Lender       Fax         Address       2222 Lender Agent Address       Cell/Alt         Lender Agent City, CA 90002       E-Mail         County       Image: Case #                                                                                                    |          |                             |          |                        |    |
| Lender         Company <sup>a</sup> Contact       Tracking Agent Lender         Phone         Contact       Tracking Agent Lender         Address       2222 Lender Agent Address         Cell/Alt         Lender Agent City, CA 90002         E-Mail                                                                                                    |          | <u> </u>                    |          |                        |    |
| Company <sup>a</sup> Tracking Agent Lender     Phone       Contact     Tracking Agent Lender     Fax       Address     2222 Lender Agent Address     Cell/Alt       Lender Agent City, CA 90002     E-Mail                                                                                                    | Landar   |                             |          |                        | -1 |
| Company = Tracking Agent Lender     Phone       Contact     Tracking Agent Lender     Fax       Address     2222 Lender Agent Address     Cell/Alt       Lender Agent City, CA 90002     E-Mail                                                                                                    | - Lender | Tractice Accest and a       | Dhama    |                        |    |
| Contact     Tracking Agent Lender     Fax       Address     2222 Lender Agent Address     Cell/Alt       Lender Agent City, CA 90002     E-Mail                                                                                                    | Company  | =    racking Agent Lender   | Phone    |                        |    |
| Address     2222 Lender Agent Address     Cell/Alt       Lender Agent City, CA 90002     E-Mail       County     Image: Case #                                                                                                    | Contact  | Tracking Agent Lender       | Fax      |                        |    |
| Lender Agent City, CA 90002 E-Mail                                                                                                    | Address  | 2222 Lender Agent Address   | Cell/Alt |                        |    |
| County County                                                                                                    |          | Lender Agent City, CA 90002 | E-Mail   |                        | τ. |
|                                                                                                    | County   |                             |          |                        |    |
|                                                                                                    |          |                             |          | 5 C030 m               | ~  |

You would use this screen to enter information pertaining to all of the various Service Providers as well as the Seller for Purchase transactions.

# 8 Track : Status

This screen is used to track the milestones of the transaction.

| Borrower, San             | nple   Track: Sta                                                                                                    | tus and Check                     | list      |   |
|---------------------------|----------------------------------------------------------------------------------------------------|-----------------------------------|-----------|---|
| - Loan Status             |                                                                                                    |                                   |           | ) |
| Current Status:<br>Opened | Date:<br>10/08/2008                                                                                                    | Est Close:<br>10/28/2008 <u>m</u> | Comments: |   |
| Days Since Opened         | : 0                                                                                                    |                                   |           |   |
| Loan Progress             |                                                                                                    |                                   |           |   |
| Edit                      |                                                                                                    |                                   |           |   |
| Date                      | Status                                                                                                    | Comments                          |           | 2 |
| 10/08/2008                | Opened                                                                                                    |                                   |           |   |
|                           | Submitted                                                                                                    |                                   |           |   |
|                           | Approved                                                                                                    |                                   |           |   |
|                           | Clear To Close                                                                                                    |                                   |           |   |
|                           | Documents                                                                                                    |                                   |           |   |
|                           | Funded                                                                                                    |                                   |           |   |
|                           | Recorded                                                                                                    |                                   |           |   |
|                           | Closed                                                                                                    |                                   |           |   |
|                           | Suspended                                                                                                    |                                   |           |   |
|                           | Denied                                                                                                    |                                   |           | 1 |
|                           | Cancelled                                                                                                    |                                   |           |   |
| -                         | and a state of the state of the |                                   |           |   |

The **Documents** item is used to convey the Document Date for the transaction.

# 9 Additional Information

#### 9.1 Originator Type

The Originator Type is defined on the Transmittal Summary screen.

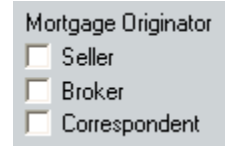

## 9.2 Closing Conditions

Closing Conditions are entered on the **Banker – Closing** screen under **Lender Instructions**.

| SAMPLE, FIXED LOAN   Banker - Closing                 |                    |                                              |                 |                  |  |
|-------------------------------------------------------|--------------------|----------------------------------------------|-----------------|------------------|--|
| Doc Provider <sup>®</sup> DocMagic, Inc               |                    | Doc P                                        | rep Fee         | \$ 100.00        |  |
| Doc Prep Date 07/11/2008                              |                    | Hours Documents Needed Prior to Disbursement |                 |                  |  |
| Request Documents                                     | View Documents     |                                              |                 |                  |  |
| Escrow Company                                        |                    |                                              |                 |                  |  |
| Company <sup>g</sup> Closing Agent                    |                    | E-Mail                                       | closing.agent@c | losing.com       |  |
| Contact Closing Agent Contact                         |                    | Phone                                        | 123-123-1454    | Fax 123-123-4545 |  |
| Addr Closing Age                                      | ent Address        |                                              |                 |                  |  |
| Closing Age                                           | ent City, CA 90000 |                                              |                 |                  |  |
| Closing Instructions                                  |                    |                                              |                 |                  |  |
| Closing Type                                          | -                  |                                              |                 |                  |  |
| Concellated Classically                               |                    |                                              |                 |                  |  |
|                                                       |                    |                                              |                 |                  |  |
| Closing Instructions Regarding Status of Tax Payments |                    |                                              |                 |                  |  |
|                                                       |                    |                                              |                 |                  |  |
|                                                       |                    |                                              |                 |                  |  |
| Lender Instructions to C                              | Closing Agent      |                                              |                 | Date Resolved    |  |
| Lender Instruction 1                                  |                    |                                              |                 |                  |  |
|                                                       |                    |                                              |                 |                  |  |
|                                                       |                    |                                              |                 | _                |  |
|                                                       |                    |                                              |                 | _                |  |
|                                                       |                    |                                              |                 | _                |  |
|                                                       |                    |                                              |                 | _                |  |
| I                                                     |                    |                                              |                 |                  |  |
|                                                       |                    |                                              |                 |                  |  |
|                                                       |                    |                                              |                 |                  |  |
|                                                       |                    |                                              |                 |                  |  |
|                                                       |                    |                                              |                 |                  |  |

## 9.3 Disbursement Date

The Disbursement Date is set on the **Banker – Funding** screen in the **Dates** section at the bottom of the screen.

| Dates               |            |                   |            |
|---------------------|------------|-------------------|------------|
| First Pmt Date      | 12/01/2008 | Fund By Date      |            |
| Lock Exp Date       |            | Funded Date       |            |
| Clear to Close Date |            | Disbursement Date | 10/31/2008 |
|                     |            | Loan Sale Date    |            |
| L                   |            |                   |            |

## 9.4 Signing Date and Cancel Date (Refinances Only)

The **Signing Date** and **Cancel Date** for Refinance transactions are set on the **Banker – Closing** screen under the **Action Dates** section at the bottom of the page.

| Action Dates           |            |
|------------------------|------------|
| Signed Date            | 10/30/2008 |
| Closing Doc Order Date |            |
| Closing Doc Rovd Date  |            |
| HUD-1 Reviewed Date    |            |
| Rescission Date        | 10/31/2008 |
|                        |            |

**NOTE:** If the Closing Doc Order Date and Closing Doc Rcvd Date fields are left blank, they will automatically be populated with the date the documents are submitted to DocMagic.